## NAVODILA ZA REGISTRACIJO V SPLETNO APLIKACIJO MY PRIVILEGE

Za registracijo v aplikacijo My Privilege obiščite spletno stran <u>www.my-privilege.com</u>, kliknite na besedico TUKAJ v frazi "Za prvo prijavo kliknite TUKAJ".

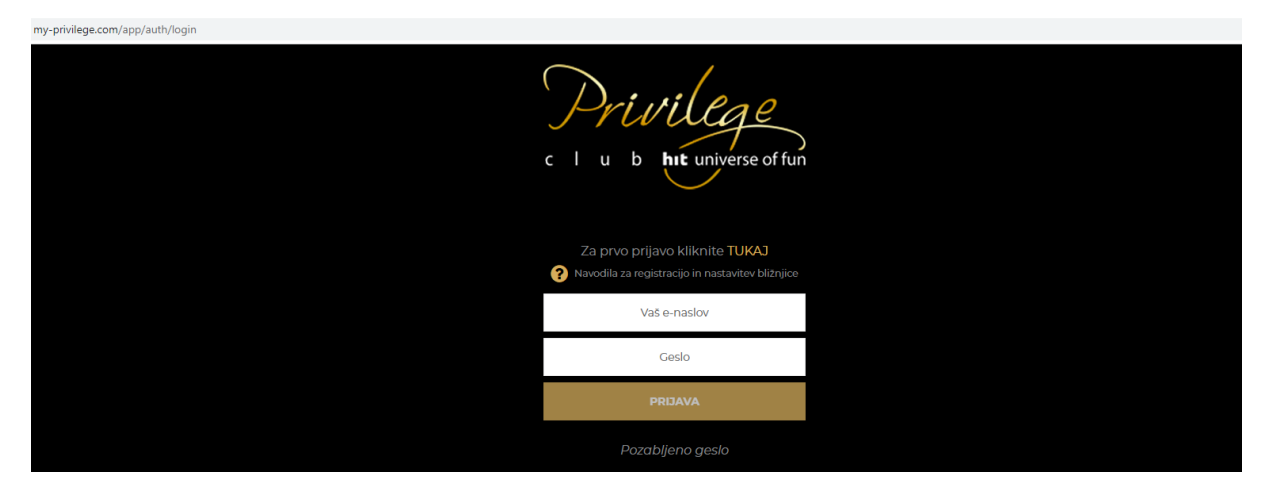

Izpolnite vsa polja – vpišite vaš e-mail naslov, številko kartice Privilege in datum rojstva. Nato kliknite na gumb "ustvari račun".

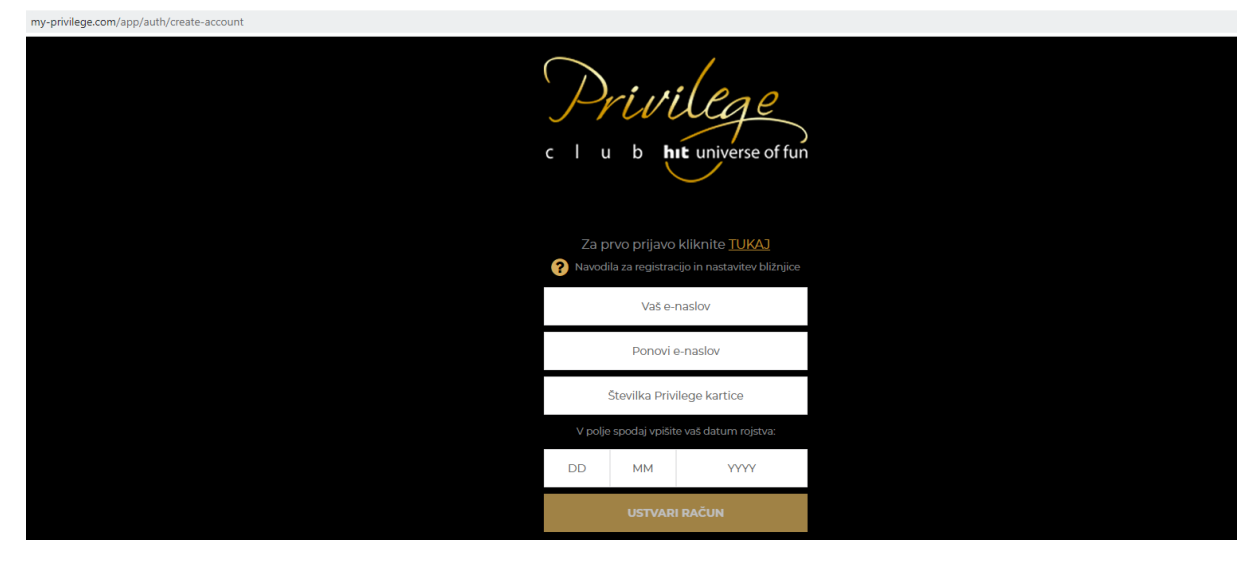

## Pojavil se vam bo takšen napis:

| my-privilege.com/app/auth/create-account |                                                                                                    |
|------------------------------------------|----------------------------------------------------------------------------------------------------|
|                                          | c l u b ht universe of fun                                                                                                    |
|                                          | Za prvo prijavo kliknite <b>TUKAJ</b>                                                                                                    |
|                                          | ? Navodila za registracijo in nastavitev bližnjice                                                                                             |
|                                          | Vaš račun je bil ustvarjen.<br>Na vaš elektronski naslov smo vam poslali<br>povezavo za aktivacijo računa.<br>Nazaj na prijavo: <b>PRIJAVA</b> |

Na vaš e-mail naslov boste prejeli takšno obvestilo, v katerem kliknite na gumb "nastavi geslo":

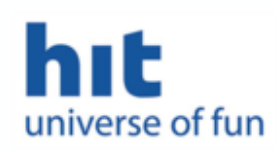

## Draga/i JANJA,

zahvaljujemo se vam za prijavo v aplikacijo **My Privilege**, s katero boste na enem mestu našli vse informacije, ki ste jih do sedaj lahko pregledovali le ob obisku Hitovih igralnic.

Na voljo imate pregled svojega stanja točk, doseženih ugodnosti, brezplačne igre, aktualnih ponudb naših centrov in nivoja kartice. Za vašo najboljšo izkušnjo vam znotraj aplikacije nudimo tudi možnost prijazne rezervacije nočitev po znižanih cenah ter hitro povpraševanje po ponudbah, ugodnostih in storitvah. Za dostop do podatkov potrebujete geslo, ki si ga nastavite s klikom na spodnjo povezavo:

NASTAVI GESLO

V primeru nedelujoče povezave, kliknite tukaj.

Odprl se vam bo obrazec, v katerega dvakrat vpišite izbrano geslo in nato kliknite gumb "spremeni".

| c   u b hit universe of fun                                                          |  |
|--------------------------------------------------------------------------------------|--|
| Za prvo prijavo kliknite TUKAJ<br>? Navodila za registracijo in nastavitev bližnjice |  |
| Novo geslo                                                                           |  |
| Ponovno vnesite novo geslo                                                           |  |
| SPREMENI                                                                             |  |

Po uspešnem vnosu se vam bo na zaslonu prikazalo sporočilo:

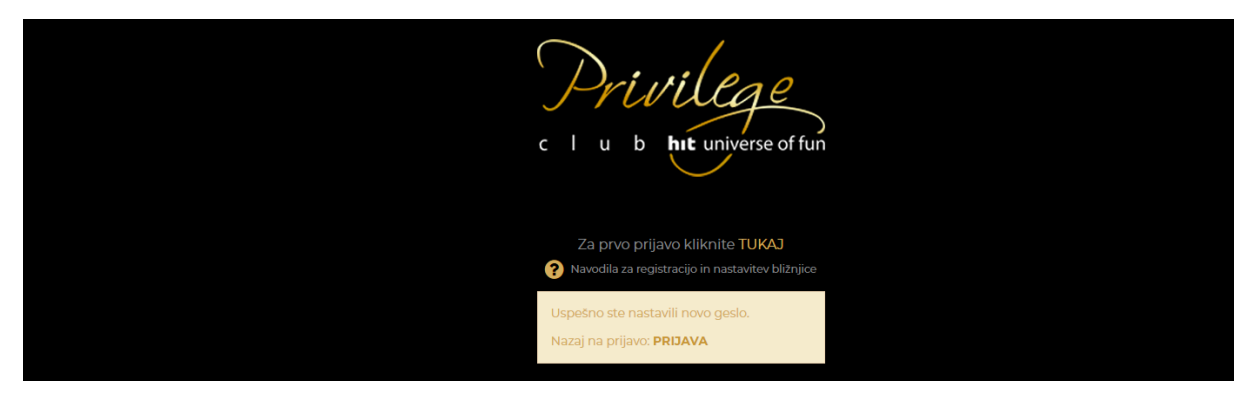

Kliknite na besedo "prijava" in odprl se vam bo obrazec, v katerega vpišete vaš e-mail naslov in geslo:

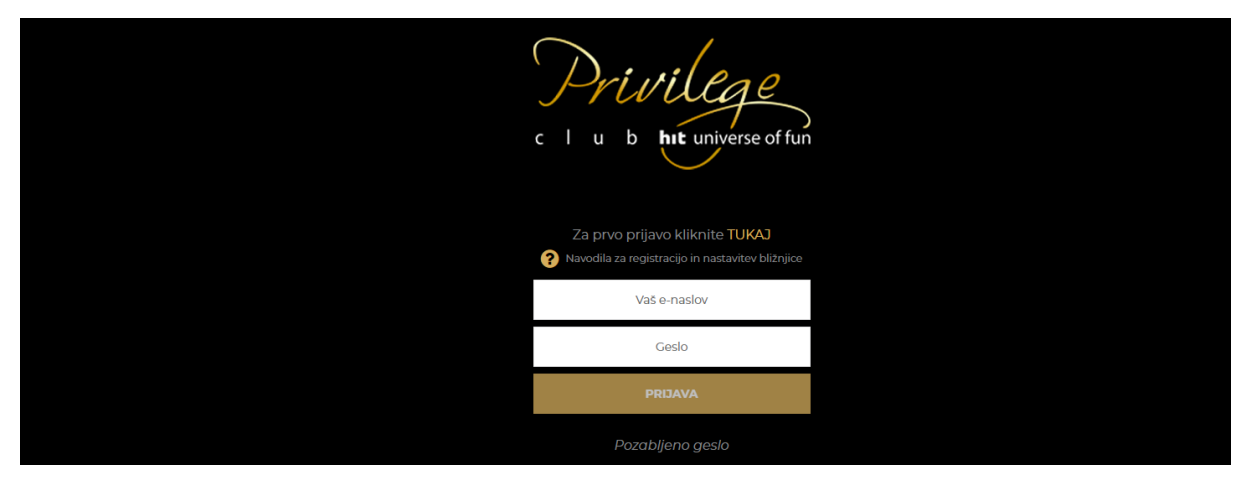

Vpišite e-naslov in geslo in vstopili boste v aplikacijo My Privilege:

| https://my-privilege.com | '/ <b>my-privilege.com</b> /app/myprivilege/home                                                                                                    |                        |              |           |                 |                     |                                  |  |  |
|--------------------------|----------------------------------------------------------------------------------------------------|------------------------|--------------|-----------|-----------------|---------------------|----------------------------------|--|--|
|                          | Drivile<br>1 u b hit univ                                                                                                    | Perse of fun           | NIVO PRI     | IVILEGE K | GOLD            | ŠTEV<br>TOČ<br>TI54 | U BREZPLAČNA<br>K IGRA<br>7 10 C |  |  |
|                          | CMP38, dobrodo                                                                                                    | šli v myPrivilege!     |              |           |                 |                     |                                  |  |  |
|                          | Moje ugodnosti                                                                                                    | Moje Privilege ponudbe | Moje bivanje |           | Privilege račun | Nivo kartice        | Nastavitve                       |  |  |
|                          | Moje Privilege ponudbe                                                                                                    |                        |              |           |                 |                     |                                  |  |  |
|                          | • 0                                                                                                    |                        |              |           |                 |                     |                                  |  |  |
|                          | Popusti in ugodnosti glede na vaš nivo<br>kartice Privilege<br>HIT UNIVERSE OF FUN<br>Kartica Privilege vam prinaša številne ugodnosti, med njimi tudi |                        |              |           |                 |                     | Vaš nivo                         |  |  |

Če do spletne aplikacije dostopate preko mobilne naprave, vam svetujemo vam, da si na mobilni napravi nastavite bližnjico do aplikacije, ki vam bo tako vedno dostopna v samo enem kliku.

NAVODILA ZA NASTAVITEV BLIŽNJICE